# 広域予備率に関するコンテンツ公開について

## 2022年3月

# 電力広域的運営推進機関 運用部

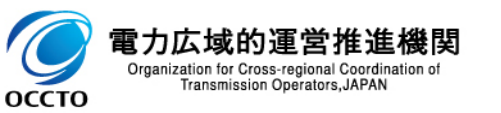

0. 概要

- 広域機関では広域予備率(2022年度対応)に係る対応の一つとして、広域予備率を分かりやすく表示する ことができる公表用画面を新規開発することとしている(※1)。
- 以下の通り広域予備率を表示するための広域予備率WEB公表システムを公開する。

※1 第 54 回調整力及び需給バランス評価等に関する委員会 資料3 11 スライド

- ■広域予備率(2022年度対応)(※2)に関するスケジュール
   2022年2月16日:系統情報サービス画面改修(※3)
   2022年3月3日:補正料金算定インデックスを系統情報サービスにて公開開始(※3)
   2022年3月22日:広域予備率(当日断面)の演算頻度を30分毎とする
   2022年3月24日:広域予備率Web公表システム公開
   ※2 2022年3月24日はり前に公開する値、および対象年月日2022年3月31日分までの値は参考値として公表いたします。
   ※3 https://www.occto.or.jp/occtosystem2/oshirase/2021/220202\_keikakuuketsukekinou\_kaisyu.html にて公表済みです。
- ■広域予備率WEB公表システム機能
   ①広域予備率情報表示
   ②お知らせ情報
   ③情報ダウンロード

■参照先マニュアル 広域予備率Web公表システム操作マニュアル(一般利用者用)

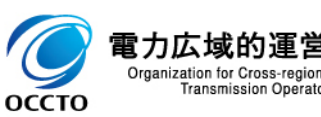

## 1.共通画面仕様

 $\leftarrow \rightarrow c$ 

期間:

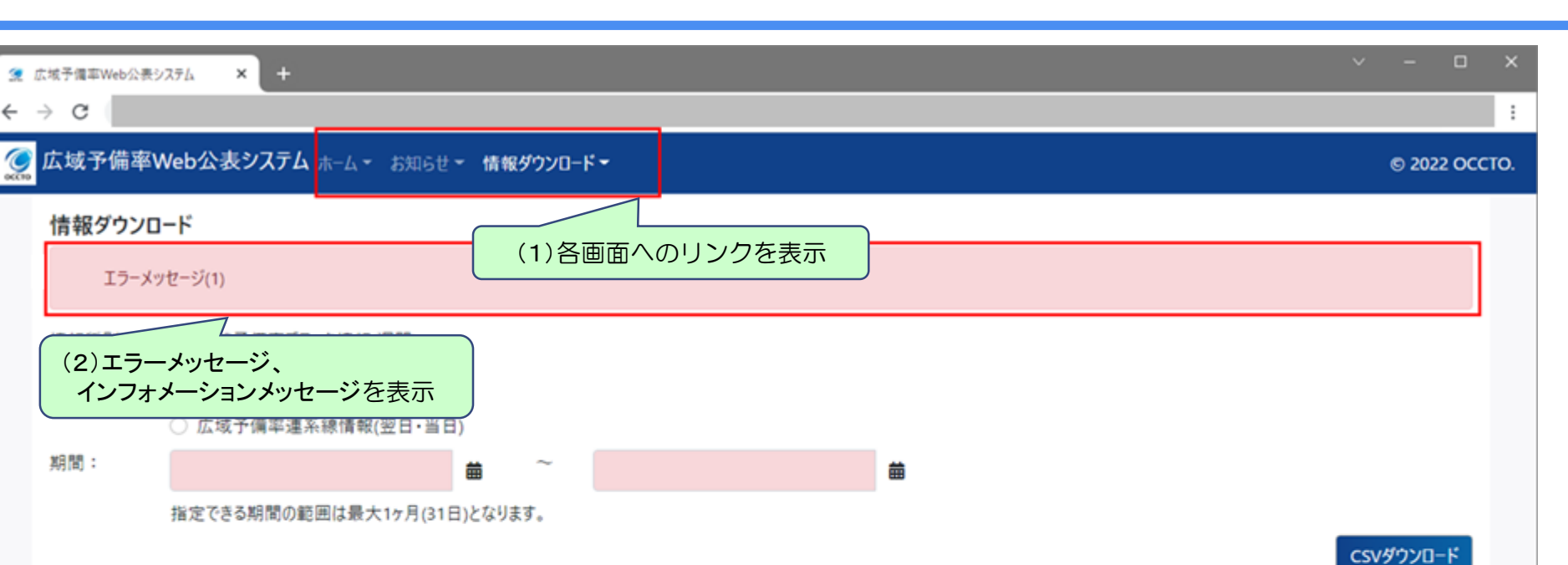

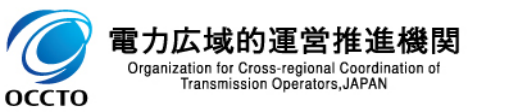

2. 広域予備率情報表示(1/2)

雷力広域的運営者

оссто

メニューより「ホーム」タブ→「広域予備率情報表示」で遷移します。

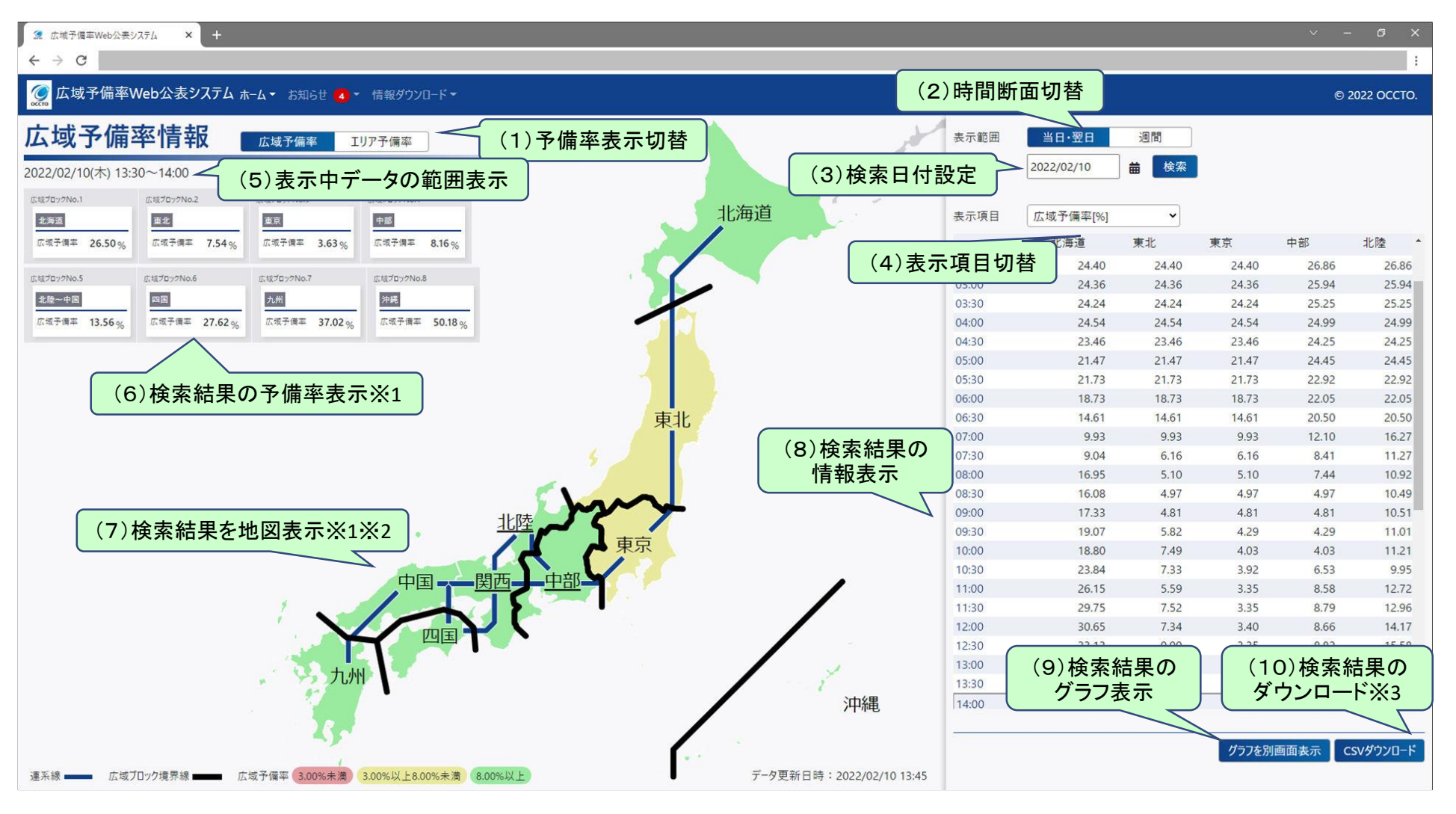

※1(6)または(7)でエリアやブロックを選択すると、強調表示します。

進機関※2(7)の連系線にマウスオーバーすると連系線情報を表示します。

Organization for Cross-regional Coordination of ※3 (10)の押下により、広域予備率関連情報のCSV2ファイルをzip形式でまとめてダウンロードします。

## 2. 広域予備率情報表示(2/2)

「広域予備率情報表示」画面で「グラフを別画面表示」ボタンをクリックすると表示されます。

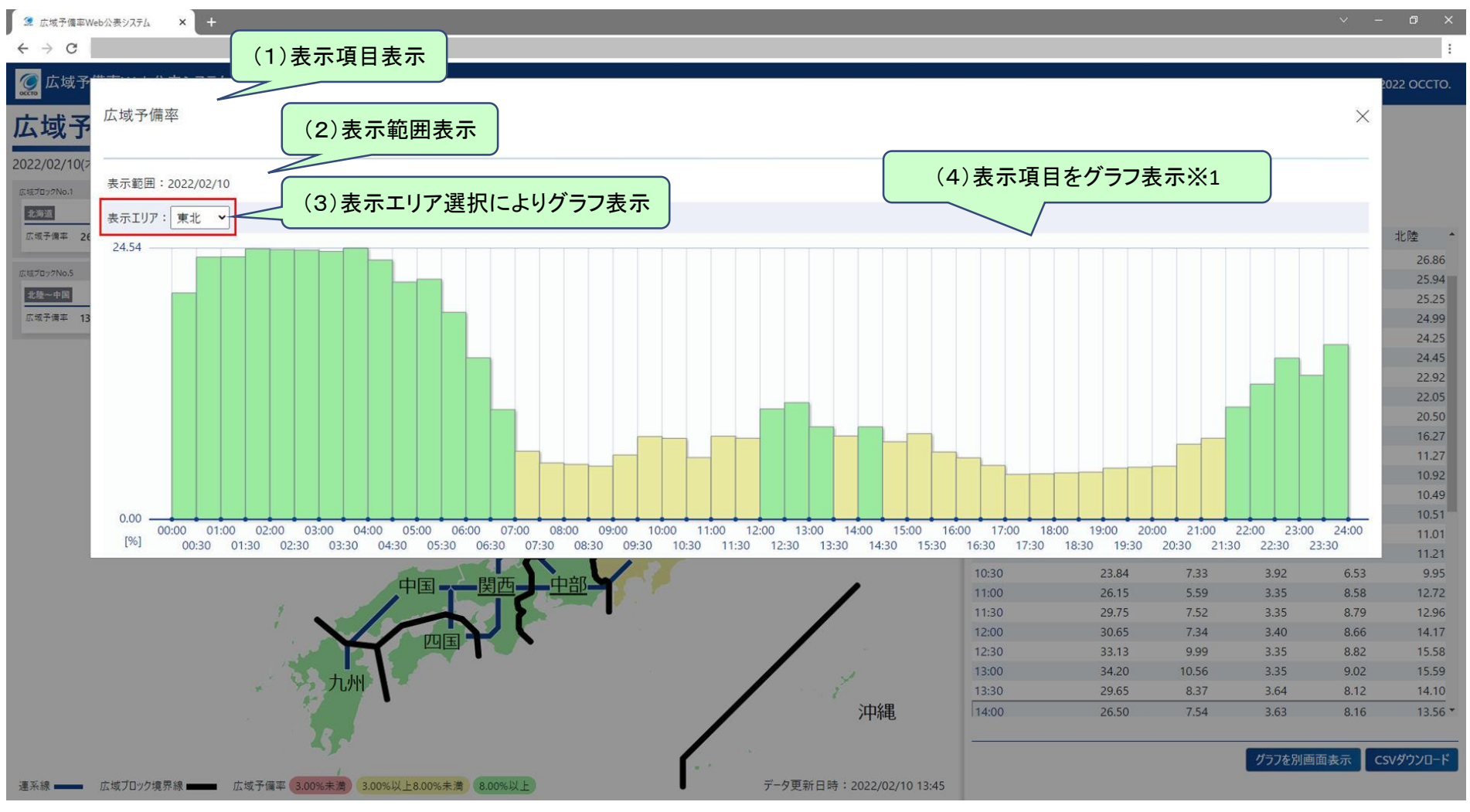

※1(4)でグラフにマウスオーバーすると値を表示します。

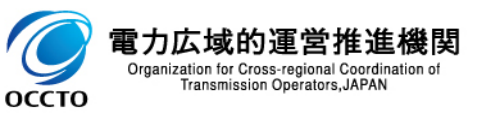

# 3. お知らせ情報

#### メニューより「お知らせ」タブ→「お知らせ情報表示」で遷移します。

| お知らせ                                                                                                    |                                                                                                    |                             |
|----------------------------------------------------------------------------------------------------|----------------------------------------------------------------------------------------------------|-----------------------------|
| 更新日時                                                                                                    | 内容                                                                                                    | PDF                         |
| 2022/02/09 13:30 NEW                                                                                                    | 広域機関システム システムメンテナンスに関するお知らせ                                                                                                  |                             |
| 2022/02/06 15:00 NEW                                                                                                    | 地域間連系線運用容量の算出方法見直しについて                                                                                                    | B                           |
| 2022/02/05 20:00 NEW                                                                                                    | 2022年度供給計画需要想定の前提となる経済見通しの策定及び公表について(訂正)                                                                                     | B                           |
| 2022/02/03 00:00 NEW                                                                                                    | 翌日・当日断面の広域予備率等の公表を開始しました。                                                                                                    |                             |
| 2022/02/02 10:00                                                                                                    | 2022年度全国及び供給区域ごとの需要想定について                                                                                                    |                             |
| 2022/02/01 09:30                                                                                                    | 広域機関システム システムメンテナンスに関するお知らせ                                                                                                  | E                           |
| 2022/01/26 08:30                                                                                                    | 年間 連系線予想潮流(2022年~2023年)                                                                                                    |                             |
| 2022/01/23 17:00                                                                                                    | 2022・2023年度連系線運用にかかわるカレンダーについて                                                                                               |                             |
| 2022/01/20 11:00                                                                                                    | 全国および供給区域別の需給予想(長期:2024年度~2031年度)                                                                                            |                             |
| 2022/01/16 15:00                                                                                                    | 令和4年度供給計画の取りまとめについて                                                                                                    |                             |
| 2022/01/10 20:00                                                                                                    | 新型インフルエンザ等対策業務計画の策定について                                                                                                    |                             |
| 2022/01/16 15:00<br>2022/01/10 20:00<br>広域予備率Web公表システムに関する<br>wiki_sys@occto.or.jp<br>(ール件名:【広域予備率Web公表シス<br>すの他のお聞い合わせについては以下い) | 令和4年度供給計画の取りまとめについて         新型インフルエンザ等対策業務計画の策定について         b問い合わせは以下メールアドレスにご連絡ください。         テムJ<任意の件名>         BLをご確認ください。 | <ul><li>(1)お知らせ表示</li></ul> |

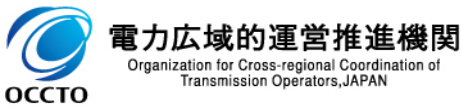

※1(1)でPDFファイルがある場合、アイコンクリックでダウンロードできます。

## 4. 情報ダウンロード

#### メニューより「情報ダウンロード」タブ→「情報ダウンロード」で遷移します。

| 9     | 広域予備率Web公表ジ | + × +                                                                                                    | <ul><li></li><li>□</li></ul> | ×    |
|-------|-------------|----------------------------------------------------------------------------------------------------|------------------------------|------|
| ÷     | → C         |                                                                                                    |                              | :    |
| Оссто | 広域予備率V      | Neb公表システム ホーム・ お知らせ・ 情報ダウンロード・                                                                                 | © 2022 OC                    | сто. |
|       | 情報ダウンに      | □−ド □ 広域予備率ブロック情報() □ □                                                                                        |                              |      |
|       |             | <ul> <li>広域予備率ブロック情報(翌日・当日)</li> <li>(1)取得する種別切替</li> <li>広域予備率連系線情報(週間)</li> <li>広域予備率連系線情報(翌日・当日)</li> </ul> |                              |      |
|       | 期間:         |                                                                                                    |                              |      |
|       |             | 指定できる期間の範囲は最大1ヶ月(31日)となります。                                                                                    | CSVダウンロード                    |      |
|       |             | (3)設定<br>ダウ                                                                                                    | したデータの<br>シンロード              | )    |
|       |             |                                                                                                    |                              |      |
|       |             |                                                                                                    |                              |      |
|       |             |                                                                                                    |                              |      |
|       |             |                                                                                                    |                              |      |
|       |             |                                                                                                    |                              |      |

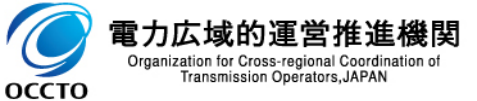